# Tuto - S'inscrire à une activité du club

**SCH - VPDive** 

### 1. Aller sur le site du club: <u>https://sch.vpdive.com/</u>

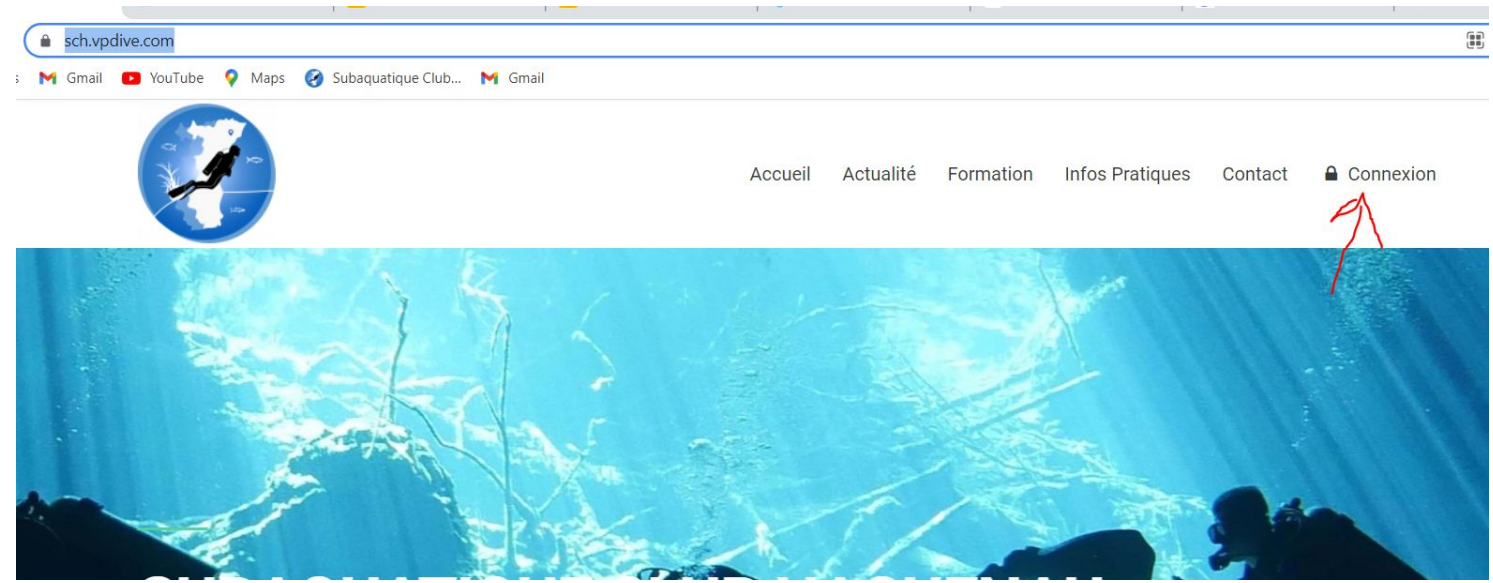

2. Entrer votre adresse mail puis votre Mot De Passe (MDP)

## 3. Vous arrivez sur cette page. Cliquez sur "Calendrier"

| ×.                      | Subaquatique Club Haguenau | Recherche membre                      | <u>م</u>                                                                                                    |
|-------------------------|----------------------------|---------------------------------------|----------------------------------------------------------------------------------------------------|
| ≣ ≎ 0                   | Te Achats / Ventes         |                                       |                                                                                                    |
|                         |                            |                                       |                                                                                                    |
| 🖈 Subaquatique Club Hag | i Une campagne d'adhesion  | est disponible : Inscription SCI      | 1 2021-2022                                                                                                    |
| Accueil                 |                            | 大人を                                   | in the second second second second second second second second second second second second second second second |
| Actualité               |                            |                                       | A Carl                                                                                                    |
| Formation               |                            | A Kal                                 |                                                                                                    |
| Infos Pratiques         |                            | A A A A A A A A A A A A A A A A A A A |                                                                                                    |
| Contact                 |                            |                                       |                                                                                                    |
| Calendrier 🧲            | CUDAO                      |                                       | LEID DA CINENTALE                                                                                               |
| Membres                 | SUBAU                      | UANQUE                                | LUB HAGUENAU                                                                                                    |
| Albums                  | PROGRESSER EN TO           | UTE SÉCURITÉ GRÂCE À NOS F            | ORMATIONS.                                                                                                    |

## 4. Choisissez la date pour laquelle vous désirez participer à l'activité

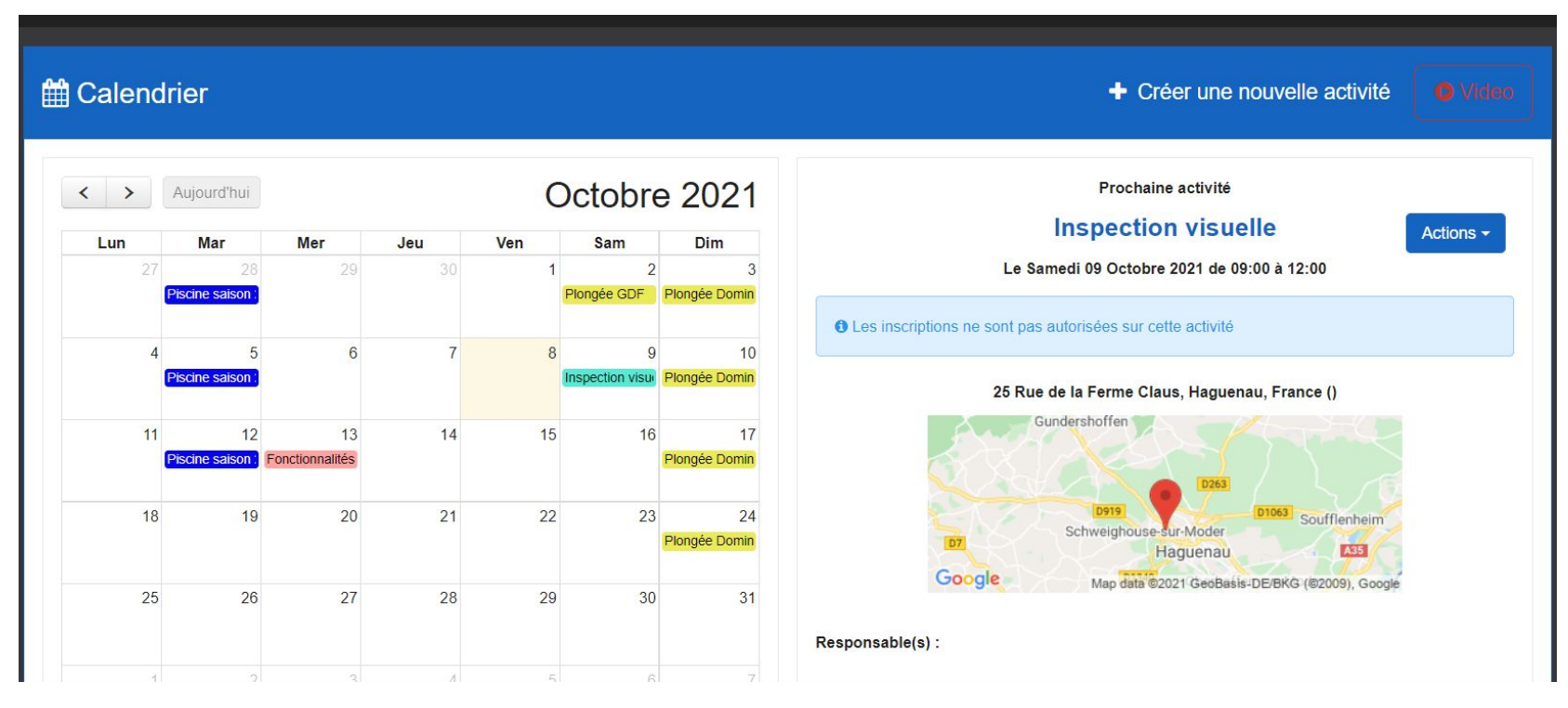

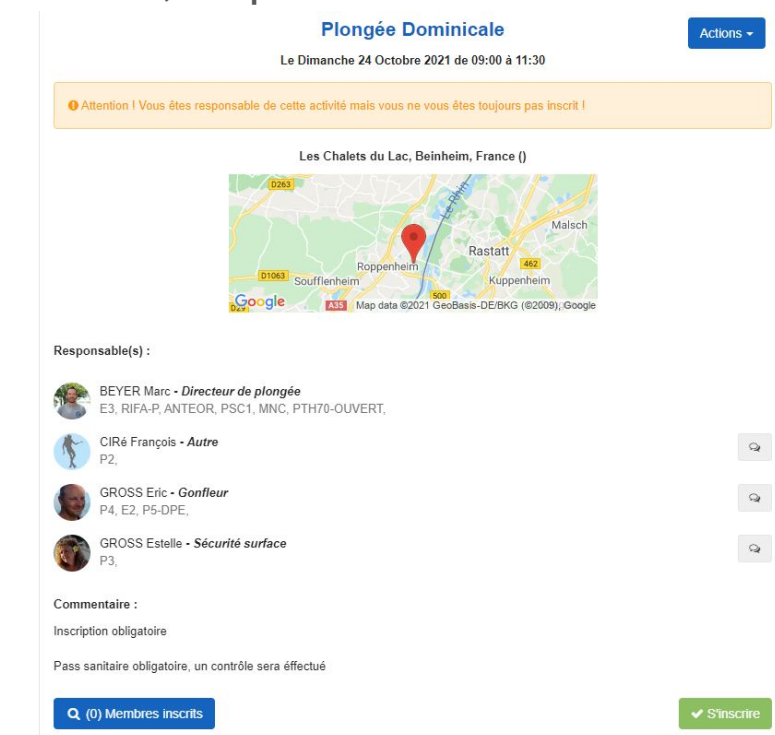

## 5. Une fois l'activité de choisis, cliquez sur "s'inscrire"

## 6. Sélectionnez le matériel dont vous avez besoin

#### Plongée Dominicale

Actions -

Le Dimanche 24 Octobre 2021 de 09:00 à 11:30

O Attention ! Vous êtes responsable de cette activité mais vous ne vous êtes toujours pas inscrit !

#### Gilet Stabilisateur :

| XXS | 0 | ~ | XS | 0 | ~ |  |
|-----|---|---|----|---|---|--|
| S   | 0 | ~ | М  | 0 | ~ |  |
| L   | 0 | ~ | XL | 0 | ~ |  |
| XXL | 0 | ~ |    |   |   |  |

#### Détendeurs eaux froides :

| DEF17/17b | 0 | ~ | DEF18/18b | 0 | ~ |
|-----------|---|---|-----------|---|---|
| DEF19/19b | 0 | ~ | DEF20/20b | 0 | ~ |
| DEF21/21b | 0 | ~ |           |   |   |

#### Detendeurs "normaux" enfants :

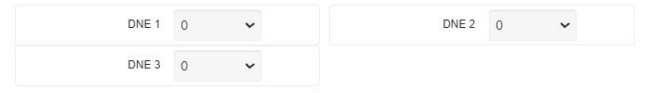

Detendeurs "normaux" adultes :

## 7. Descendez tout en bas et cliquez sur "Valider"

| Bloc pe | rso 15L :   |  |  |
|---------|-------------|--|--|
| 1       | ~           |  |  |
| Bloc pe | rso 13,5L : |  |  |
| 0       | ~           |  |  |
| Bloc pe | rso 12L :   |  |  |
| 0       | ~           |  |  |
| Bloc pe | erso Bi :   |  |  |
| 0       | ~           |  |  |
| Comme   | ntaire :    |  |  |
|         |             |  |  |

8. Le message suivant s'affiche en haut

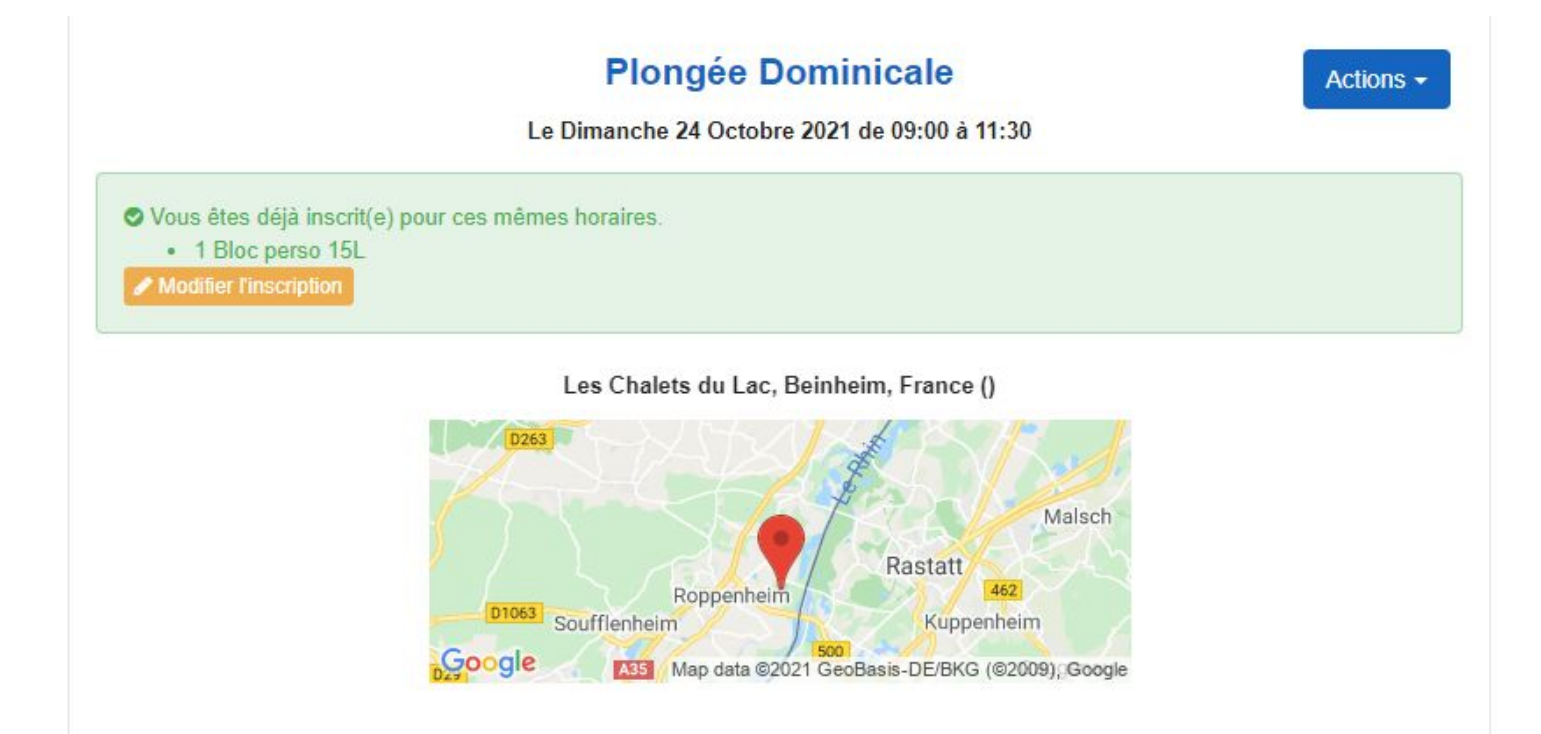

Et voilà rien de plus simple pour vous inscrire!

Attention!!! Vous pouvez au maximum vous inscrire 24h avant l'activité!

C'est-à-dire si la plongée a lieu à partir du dimanche matin 9h, vous devrez être inscrit avant le samedi 9h. Passez ce délai, cela ne sera plus possible!

A vous de jouer maintenant